## DARPAN PORTAL ৰ দ্বাৰা ধেমাজি মহাবিদ্যালয়ত উচ্চতৰ মাধ্যমিক প্ৰথম বৰ্ষৰ (২০২৪-২৫) নামভৰ্তিৰ নিৰ্দেশাৱলী

- 1. প্ৰয়োজনীয় প্ৰ-পত্ৰ (আবেদনৰ আগতে Scan কৰি ৰাখিব)
  - ।. Passport Size ফ টো
  - II. দশম শ্রেণী উত্তীণৰ নম্বৰ তালিকা (10<sup>th</sup> Pass Mark sheet)
  - III. ক্রীড়া/সাংস্কৃতিক/NCC প্রমাণ পত্র (যদি আছে)
  - IV. বিশেষভাৱে সক্ষম প্রমাণ পত্র (যদি প্রয়োজনীয়)
  - জাতিগত প্রমাণ-পত্র (যদি প্রয়োজনীয়)
  - vi. আর্থিক ভারে দুর্বল শ্রেণীৰ (EWS) প্রমাণ-পত্র (যদি প্রয়োজনীয়)
  - vii. Gap Certificate/Undertaking/Affidavit (যদি প্রয়োজনীয়)
- 2. Online প্ৰ-পত্ৰ পূৰণৰ পদক্ষেপসমূহ
  - ।. Darpan Portal (<u>www.darpan.ahseconline.in</u>) click ক্ৰক
  - ॥. CLICK HERE ত click কৰক
  - III. সকলোবোৰ তথ্য পূৰণ কৰক আৰু প্ৰয়োজনীয় প্ৰ-পত্ৰসমূহ সঠিকভাৱে Upload কৰক
  - IV. NEXT ত click কৰক
  - V. নামভর্তি পত্রখনৰ তথ্যসমূহ পৰীক্ষা কৰক আৰু NEXT ত click কৰক
  - VI. School/College ৰ তালিকা চাবৰ বাবে COLLEGES ত click কৰক
  - vii. এতিয়া Dhemaji College ৰ সবিশেষ তথ্য দেখা পাব আৰু CLICK HERE TO APPLY ত click কৰক
  - VIII. প্ৰয়োজনীয় শাখা (Stream) ত select কৰক আৰু আবেদন কৰক (APPLY)

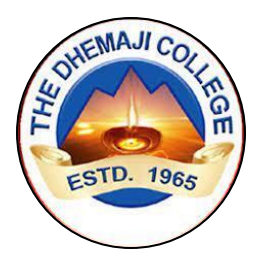

## <u>GUIDELINES FOR THE STUDENTS FOR USING DARPAN PORTAL</u> <u>for admission in H.S. first year in DHEMAJI COLLEGE</u>

## **Documents required (please scan the documents before applying)**

- 1. Passport sized photo.
- 2. Class 10th's Mark sheet.
- 3. Extra-curricular certificate in Sports/Cultural/NCC Certificate, as applicable.
- 4. Specially-Abled Certificate, as applicable.
- 5. Caste Certificate, as applicable.
- 6. EWS Certificate, as applicable.
- 7. Gap Certificate/Undertaking/Affidavit, as applicable.

## **Steps for Online form fill up:**

STEP-1 : Visit The DARPAN Portal By URL <u>https://studentcorner.darpan.ahseconline.in/login</u>

STEP-2 : Click On CLICK HERE To Register A New Account.

STEP-3 : Fill Up All The Details, upload the requisite documents In The Form And Click On PROCEED TO NEXT Button.

STEP-4 : Verify The Admission Form And Click On NEXT Button.

STEP-5 : Click On COLLEGES Tab To View The List Of Schools/Colleges.

STEP-6 : Select **Dhemaji College** And Click On APPLY Button.

STEP-7 : Details Of The Dhemaji College Will Appear. Click On CLICK HERE TO APPLY Button.

STEP-8 : SELECT THE STREAM OF YOUR CHOICE AND APPLY.